# 宏虹 Baby-LIN 系列

設備配置離線自動運行

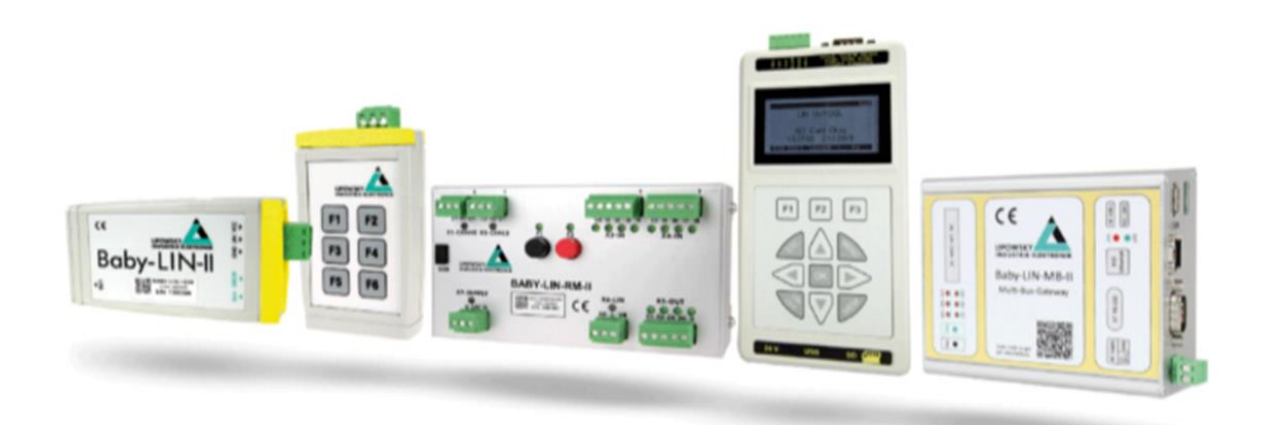

概述

Baby-LIN 配置離線運行需要兩大步,一是在 sessionconf 軟體裡配置 SDF 檔, 另一步 是在向 Baby-LIN 設備裡刷 SDF 時,在 simplemenu 軟體裡的配置。具體操作如下:

### 1、SDF配置

在 seddionconf 軟體裡打開 SDF 檔,選中"Section properties", 勾選"Store SDF in device persistently";

| 1-LIN: ACTBC_2x_19200_MLBEV0_BLDC_FTC -                                                            | Section name                     | ACTBC_2x_19200_MLBEV0_E |
|----------------------------------------------------------------------------------------------------|----------------------------------|-------------------------|
| + - 2                                                                                              | Section description              |                         |
| Section properties<br>Bus description<br>Emulation<br>Tables<br>Virtual signals<br>Signalfunctions |                                  |                         |
| Protocols<br>GUI-Elements (SimpleMenu/HARP etc)                                                    |                                  |                         |
| Macros                                                                                             | Store SDF in device persistently |                         |
| Macroselection                                                                                     | LDF protocol version             | 2.0                     |
| ▷ Events                                                                                           | LDF language version             | 2.0                     |
| Device-specific options                                                                            | Speed [Bit/s]                    | 19200                   |
|                                                                                                    |                                  |                         |

在 Macros 裡設置自動啟動項,也就是要先設置一個 macro 作為離線運行時的啟動項,裡 面主要內容就是運行一個調度表,如下圖:

選中左邊功能表列"Macros"選項,點擊左下角"+",新建一個 macro。

| DD1 FEI SION 3                          | MacroNr | Name       | Number of commands |  |
|-----------------------------------------|---------|------------|--------------------|--|
| 1-LIN: ACTBC_2x_19200_MLBEV0_BLDC_PTC - |         |            |                    |  |
| 4 - 2 7                                 |         |            |                    |  |
| Section properties                      |         |            |                    |  |
| Bus description                         |         |            |                    |  |
| Emulation                               |         |            |                    |  |
| Tables                                  |         |            |                    |  |
| Virtual signals                         |         |            |                    |  |
| Signalfunctions                         |         |            |                    |  |
| Protocols                               |         |            |                    |  |
| GUI-Elements (SimpleMenu/HARP etc)      |         |            |                    |  |
| Macros                                  |         |            |                    |  |
| Macroselection                          |         |            |                    |  |
| Events                                  |         |            |                    |  |
| Device-specific options                 |         |            |                    |  |
|                                         |         |            |                    |  |
|                                         |         |            |                    |  |
|                                         |         |            |                    |  |
|                                         |         |            |                    |  |
|                                         |         |            |                    |  |
|                                         |         |            |                    |  |
|                                         |         |            | N                  |  |
|                                         | * - (   | Show usage | $\lor$             |  |
|                                         |         |            |                    |  |

對該新建的宏可自訂名稱,隨後點擊左下角"+",新建一條命令

| 1                                                                                                    | matro amber u           |         |                                                                                                    |                                                                                                    |
|----------------------------------------------------------------------------------------------------|-------------------------|---------|----------------------------------------------------------------------------------------------------|----------------------------------------------------------------------------------------------------|
| I-LIN ACTIC_2x_19200_BLBEV0_BLDC_FTC +                                                                                                    | Xane Autostarti 自定义该宏的名 | 称       | Command Betails [                                                                                                    | andition                                                                                                 |
| Listin ering, unton latton latto | Label Confilion Command | Comment | Consult Yeals         2           Trys         Bigsall           Bigsall         Bigsall           Bigsall         Bigsall           Bigsall         Bigsall           Chart Control         Tables           C         Tork previously           Cont studies         b           Shanda run         b | additis.)<br>Consul<br>Signal<br>Den<br>Den<br>Den<br>Den<br>Den<br>Macron<br>Tables<br>valartat schebla |
|                                                                                                    | <b>↓</b> =              |         |                                                                                                    |                                                                                                    |

選中新建的命令,在右側依次選中"Bus"-"Start"-"Start Schedule",然後點擊

"Schedule run"的黑色三角符號,展開調度表,在裡面選擇一個需要離線運行時運行的調度表。

| I-LIN: ACTEC_2x_19200_MLBEV0_BLIC_FTC *                                                                                                    | Nane  | Autoste   | urt.                        |         |   |                                                                                                    |                                                                               |  |
|----------------------------------------------------------------------------------------------------|-------|-----------|-----------------------------|---------|---|----------------------------------------------------------------------------------------------------|-------------------------------------------------------------------------------|--|
|                                                                                                    | Label | Condition | Command                     | Comment |   | Command Details                                                                                                    | Condition                                                                     |  |
|                                                                                                    | 0     |           | Start BUS with schedule run |         |   | Туре                                                                                                    | Connand                                                                       |  |
| Section properties<br>Bus description<br>Emulation<br>Tables<br>Signafilmctions<br>Protocols<br>QUI-Elements (SimpleMenu/HARP etc)<br>Autors<br>Jantostat<br>Macroselection<br>Events<br>Events |       |           |                             |         | > | Signal<br>Bus<br>Lin<br>Flow Control<br>Macro<br>Tables<br>Start previously<br>Start schedule<br>Start schedule<br>Sthedule run<br>Filter: | Start<br>Stop<br>Restart<br>Sleep<br>Wakeup<br>Set speed<br>salected schedule |  |
| Device-specific options                                                                                                    | + -   | • 💽 a.    | w USAGN                     |         |   | Nr<br>0.                                                                                                    | Schedulename<br>RUN_BLOWER_PTC                                                |  |

最後在該 macro 的名字上滑鼠右鍵,選擇最後一項"toggle autostart macro",用於標記

離線運行最開始啟動的巨集,然後該巨集名字後會帶有"[Autostart]"字樣,如下圖。

| 1-LIN: ACTBC_2x_ | 1920             |                        | Na | me    | Autosta   | rt                          | _ |
|------------------|------------------|------------------------|----|-------|-----------|-----------------------------|---|
|                  |                  | F = 8 🔊                |    | Label | Condition | Command                     |   |
|                  |                  |                        | 0  | •     |           | Start BUS with schedule run |   |
| Section prope    | ertie            | s                      |    |       |           |                             |   |
| Bus description  | on               |                        |    |       |           |                             |   |
| Emulation        |                  |                        |    |       |           |                             |   |
| Tables           |                  |                        |    |       |           |                             |   |
| Virtual signals  | s                |                        |    |       |           |                             |   |
| Signalfunction   | ns               |                        |    |       |           |                             |   |
| Protocols        |                  |                        |    |       |           |                             |   |
| GUI-Elements     | ; (Sir           | npleMenu/HARP etc)     |    |       |           |                             |   |
| ▲ Macros         |                  |                        |    |       |           |                             |   |
| Autostart        |                  |                        |    |       |           |                             |   |
| Macroselect      | 45               | Add                    |    |       |           |                             |   |
| Events           | _                | Remove                 |    | Del   |           |                             |   |
| Device-speci     | Ē                | Duplicate              |    |       |           |                             |   |
|                  |                  | Show usage             |    | .     |           |                             |   |
|                  | $\triangleright$ | toggle autostart macro | 0  |       |           |                             |   |
| _                |                  |                        |    | _     |           |                             |   |
|                  |                  |                        |    |       |           |                             |   |
|                  |                  |                        |    |       |           |                             | _ |
|                  |                  |                        |    | ÷ -   | Show      | w usage                     |   |

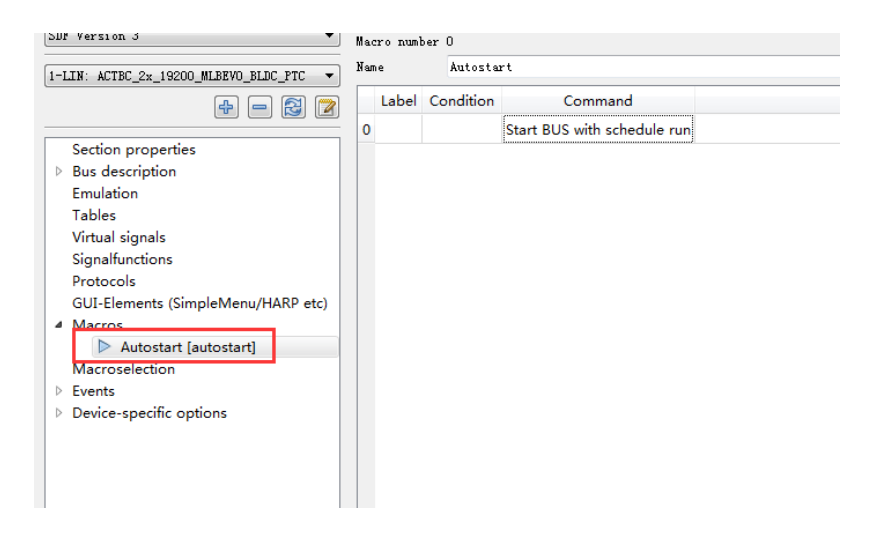

至此,SDF 配置已完成。

### 2、Simplemenu 配置

打開 simplemenu,點擊連接,載入 SDF 後,在連接按鈕左側點擊有個齒輪狀的按鈕,彈 出 "Target Configuration"視窗(此步驟也可在載入 SDF 操作之前進行,但配置好之後仍 要載入 SDF 檔,整個離線自動運行配置才可以)。

| Baby-LIN-RM-II                                          | Simulation Window           Image: Simulation Window           Image: Simulation Window           Image: Target Configuration - Baby-LIN-RM-II       |                                        | 2 ×                      |
|---------------------------------------------------------|----------------------------------------------------------------------------------------------------|----------------------------------------|--------------------------|
| Loaded SDF<br>SDFVersion: 3.11<br>Number of Sections: 2 | Option<br>O: Autostart                                                                                                    | SDF<br>Macro only                      | Device<br>Macro only     |
|                                                         | 1: Master Request frame on IULE<br>2: USB Reset on PC-Timeout<br>3: Autostart on LIN Fower on                                                        | keep untouched<br>keep untouched<br>On | 0ff  On                  |
|                                                         | <ol> <li>FALLING edge event on SDF start at LOW level on dig. inputs</li> <li>FISING edge event on SDF start at HIGH level on dig. inputs</li> </ol> | keep untouched<br>keep untouched       | Off   Off                |
|                                                         | 6: Buttons F1/F2 used as<br>7: Skip WakeUp Signal on LIM start                                                                                       | keep untouched<br>keep untouched       | Button   Off             |
|                                                         | 9: Debug Mode<br>10: CRC-XOR Mode                                                                                                    | keep untouched<br>keep untouched       | 0 👻<br>XOR with 0xffff 🔹 |
|                                                         |                                                                                                    | use sdf config                         | 0k Close                 |

針對離線自動運行的配置,主要設置以下兩項內容:

編號 0 的"Autostart"項,該項設置為"Macro only"或者"schedule + Macro";

編號 3 的"Autostart on LIN Power on"項,該項設置為"On"。

然後點擊 OK 保存卽可。之後給設備斷電並重新上電後,便可使設備離線自動運行。

| Target Configuration - Baby-LIN-RM-II                          | ? ×                                |
|----------------------------------------------------------------|------------------------------------|
| Option                                                         | SDF Device                         |
| 0: Autostart                                                   | keep untouched Macro only 🔹        |
| 1: Master Request frame on IDLE                                | keep untouched Silent frame 🔻      |
| 2: USB Reset on PC-Timeout                                     | keep untouched Off 🔹               |
| 3: Autostart on LIN Power on                                   | keep untouched On 🔹                |
| 4: FALLING edge event on SDF start at LOW level on dig. inputs | keep untouched Off 🔹 🗸             |
| 5: RISING edge event on SDF start at HIGH level on dig. inputs | keep untouched Off 🔹               |
| 6: Buttons F1/F2 used as                                       | keep untouched Button 💌            |
| 7: Skip WakeUp Signal on LIN start                             | keep untouched Off 🔹               |
| 9: Debug Mode                                                  | keep untouched 0                   |
| 10: CRC-XOR Mode                                               | keep untouched XOR with Oxffff 🔹 🔻 |
|                                                                | use sdf config Ok Close            |

# 虹科云课堂

HongKe Online Acadamy

2020年2月21日,虹科云课堂首次与大家见面,带来的第一节《CAN总线基础之物理层篇》 课程,就得到了各位工程师朋友们的热情支持与参与,当晚观看人数4900+。我们非常感恩, 愿不负支持与鼓励,致力将虹科云课堂打造成干货知识共享平台。

目前虹科云课堂的全部课程已经超过 200 节,如下表格是我们汽车相关的部分课程列表, 大家通过微信扫描二维码关注公众号,点击免费课程直接进入观看,全部免费。

#### 汽车以太网课程

智能网联下车载以太网的解决方案 SOME/IP协议介绍 基于CanEasy浅谈XCP TSN/AVB 基于信用点的整形

#### TSN技术课程

基于TSN的汽车实时数据传输网络解决方案 TSN时间敏感型网络技术综述 以太网流量模型和仿真 基于TSN的智能驾驶汽车E/E架构设计案例分享 IEEE 802.1AS 时间同步机制 TSN技术如何提高下一代汽车以太网的服务质量?

#### CAN、CAN FD、CAN XL总线课程

CAN总线基础之物理层篇 CAN数据链路层详解篇 CAN FD协议基础 CAN总线一致性测试基本方法 CAN测试软件(PCAN-Explorer6)基本使用方法 CAN测试软件(PCAN-Explorer6)高级功能使用 浅谈CAN总线的最新发展:CAN FD与CAN XL CAN线的各种故障模式波形分析

#### LIN总线相关课程

汽车LIN总线基本协议概述 汽车LIN总线诊断及节点配置规范 LIN总线一致性测试基本方法 LIN自动化测试软件(LINWorks)基本使用方法 LIN自动化测试软件(LINWorks)高级功能使用 基于CANLIN总线的汽车零部件测试方案

#### CAN高级应用课程

UDS诊断基础 UDS诊断及ISO27145 基于UDS的ECU刷写 基于PCAN的二次开发方法 CCP标定技术 J1939及国六排放 OBD诊断及应用(GB3847) BMS电池组仿真测试方案 总线开发的流程及注意事项 车用总线深入解析

#### 汽车测修诊断相关课程

汽车维修诊断大师系列-如何选择示波器 汽车维修诊断大师系列-巧用示波器 汽车维修诊断-振动异响(NVH)诊断方案

#### 工业通讯协议基础课程

PROFINET协议基础知识 初识EtherCAT协议 初识CANopen协议 EtherNet/IP协议基础知识 IO-Link:工业物联网的现场基础 新兴工业级无线技术IO-Link Wireless

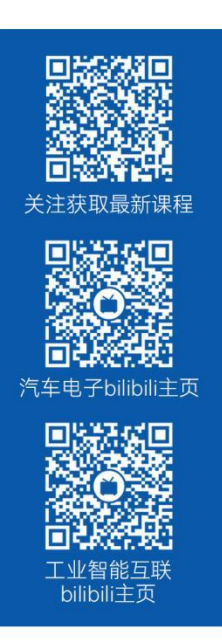

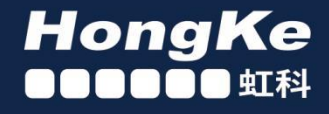

# 智能通讯领域专业的 资源整合及技术服务落地供应商

#### 关于虹科

虹科电子科技有限公司(前身是宏科)成立于1995年,总部位于中国南方经济和文化中心-广州;还在上海、北京、 成都、西安、苏州、台湾、香港,韩国和日本设有分公司。

我们是一家高新技术公司,是广东省特批的两高四新、三个一批、专精特新和瞪羚企业,并与全球顶尖公司有多领域 的深度技术合作,业务包括工业自动化和数字化、汽车研发测试、自动驾驶等领域:医药和风电行业等的环境监测; 半导体、轨道交通、航空航天等测试测量方案。

虹科工程师团队致力于为行业客户提供创新产品和解决方案,全力帮助客户成功。

#### 智能互联事业部

虹科是一家在通讯领域,尤其是汽车电子和智能自动化领域拥有超过15年经验的高科技公司,致力于为客户提供全方位的一站式智能互联解决方案。多年来,我们与全球行业专家深度合作,成为了行业内领先的通讯技术服务商。我们 提供全面的软硬件解决方案,包括【CAN/CAN FD、LIN、车载以太网、TSN、IO-Link/IO-Link wireless、OPC UA、 CANopen、PROFINET、EtherNet/IP、EtherCAT】等各类通讯协议的解决方案、测试方案、培训和开发服务等。

我们以满足客户需求为导向,以技术能力为基础,为国内外企业提供最适合的产品和最满意的服务。目前我们服务的客 户已经超过 5000 家,我们自主研发的 EOL 测试系统、CCP/XCP 标定和 UDS 诊断服务开发服务以及 TSN 网络验证测 试系统等也已经在业内完成超过 1000 次安装和测试。我们的方案覆盖了各行业知名企业,得到了包括蔚来,比亚迪, 长城,联影,东芝三菱,安川等多个用户的一致好评。

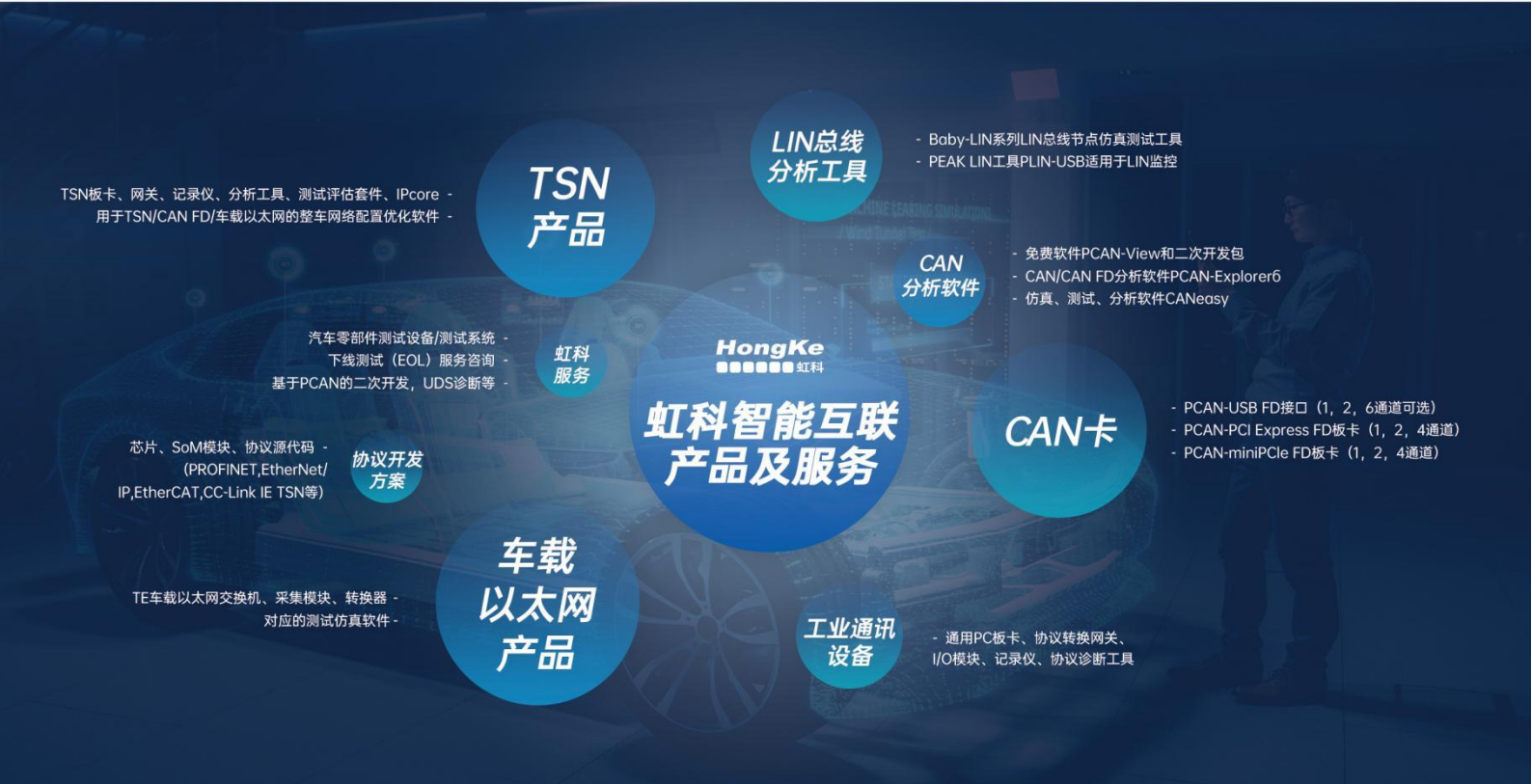

# 您的 <mark>解決方案合作夥伴</mark>

# <u>宏虹科技簡介</u>

宏虹是一家擁有超過15年經驗的高科技公司,專注於通訊領域,特別是汽車電子和智慧自動化。我們 致力於提供全方位的一站式智慧互聯解決方案,合作伙伴遍及全球,服務超過5000家企業。

### 服務與技術

我們的專業領域包括各類通訊協定解決方案,如:CAN/CAN FD、LIN、車載乙太網、TSN、IO-Link、OPC UA、CANopen、PROFINET、EtherNet/IP、EtherCAT等。此外,我們提供包括 EOL測試系統、CCP/XCP標定與UDS診斷服務開發,以及TSN網路驗證測試系統等在內的軟硬體解 決方案、測試、培訓和開發服務。

## 成就與認可

我們自主研發的產品和服務在業內完成超過1000次的安裝和測試,獲得蔚來、博世、比亞迪、小米、 長城、聯影、東芝三菱、安川、西門子、英威騰等行業巨頭的高度認可和好評。

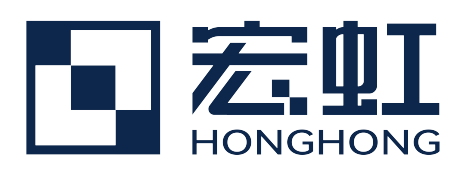

# 宏虹電子科技有限公司

https://hongtronics.com/ 104臺北市中山敬業一路99號3樓(大灣科技中心大樓) 聯繫電話: 02-85015332 / 0901353661

各分部:廣州|成都|上海|蘇州|西安|北京|臺灣|香港|日本|韓國

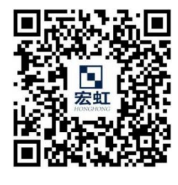

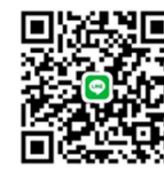

聯絡我們

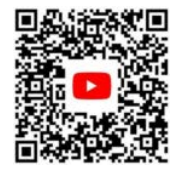

宏虹官方網站

瞭解更多